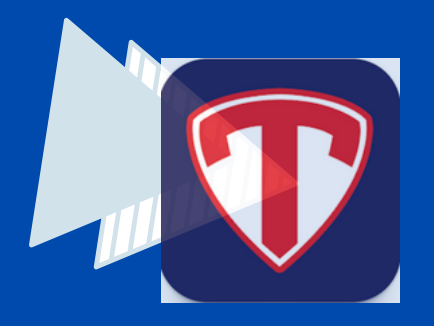

## STACK TEAM REGISTRATION

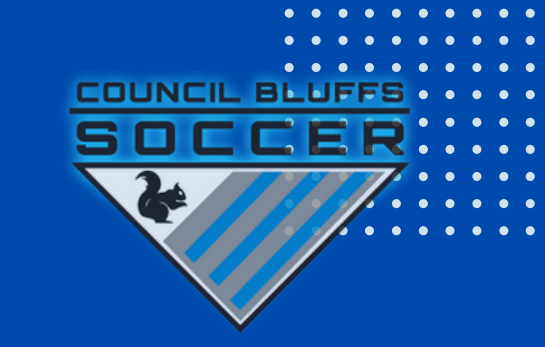

| 1 -                                                                                                    | - 2                                                                                                    | 3 –                                                                                                    | - 4                                                                                                    |
|----------------------------------------------------------------------------------------------------|----------------------------------------------------------------------------------------------------|----------------------------------------------------------------------------------------------------|----------------------------------------------------------------------------------------------------|
| PURT FLAM. YOURA PP.   PURT FLAM. YOURA PP. The formation of the second second sec | <ul> <li>Continue with Email</li> <li>OR</li> <li>Continue with Apple</li> <li>Continue with Google</li> <li>Continue with Facebook</li> </ul> | Image: Constraint of the constraint of the constraint | Council Bluffs Soccer Club     Council Bluffs Soccer Club     Douncil Bluffs Soccer Club     Diamembers   Soccer, I.A. United States |
| OPEN STACK TEAM<br>APP<br>Click on Log In or Sign Up                                                                                                    | <b>LOG IN OR SIGN UP</b><br>If you are new to stack sign<br>up and create and account                                                          | <b>FIND YOUR<br/>TEAM/CLUB</b><br>CLICK on FIND YOUR TEAM /<br>CLUB                                                                                                    | SEARCH<br>Search for COUNCIL BLUFFS<br>SOCCER CLUB                                                                                   |

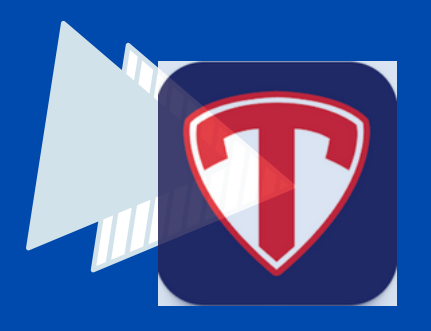

## STACK TEAM REGISTRATION

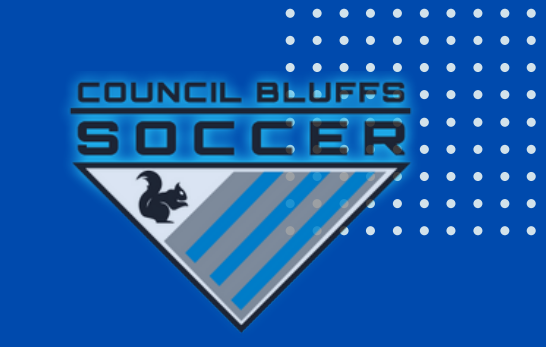

|                                                                                | + 6                                                                                      | 7 –                                                                                                    | - 8                                                                                                   |
|--------------------------------------------------------------------------------|------------------------------------------------------------------------------------------|----------------------------------------------------------------------------------------------------|----------------------------------------------------------------------------------------------------|
| Request to join this team's app (tap here)                                     | Access Groups                                                                            | * * *                                                                                                    | Access Groups<br>ailable Groups<br>A Competitive U14G Blue                                            |
|                                                                                | Academy Fall 2023                                                                        | Player Parent/Guardian Family/Friend Other Members                                                                 | : Competitive U15G Black                                                                              |
|                                                                                | Andersen U14                                                                             | Type a message here to send to this team's administrator to assist with your membership request.                   | i Competitive U15G Blue                                                                               |
|                                                                                | A Recreational Fall 2023                                                                 |                                                                                                    | k Competitive U16B                                                                                    |
|                                                                                | 🛔 Ridder U15                                                                             | Name of Player                                                                                                    | Competitive U17B                                                                                      |
|                                                                                | 🛔 Saint Albert (Shea) U9 B                                                               | Player's First Name                                                                                                | the club's admin and will be<br>reviewed shortly.                                                     |
|                                                                                | 🛔 Sassy Titans (Hansen) U10                                                              | Player's Last Name                                                                                                 | Please enjoy access to public<br>Co content in the meantime.                                          |
| NEWS EVENTS SCHEDULE STANDINGS                                                 | A Select Fall 2023                                                                       | Add additional player                                                                                              | i Co Ok                                                                                               |
| <b>REQUEST TO JOIN</b><br>Click on REQUEST TO JOIN at<br>the top of the screen | ACCESS GROUPS<br>When requesting access<br>make sure to choose<br>ACADEMY, SELECT OR REC | ACCESS REQUEST<br>Select a role, after selecting<br>your role complete the access<br>request. Make sure to include | <b>REQUEST</b><br><b>CONFIRMATION</b><br>After submitting your request<br>we will approve the request |

\*If you click the team name you will receive an error

your teams name in the

message field

and grant you access to view your team on the app